## 【宮臨技学術部研修会事前参加登録方法について】

1. 日臨技のホームページを開き、「研修会・学会検索事前申込」をクリックする。

| JAMT | 一般社団法人 日本臨床衛生検査技師会<br>Japanese Association of Medical Technologists | ENGLISH / アクセス案内 / お問い合わせ Coook q                                                                                    |  |
|------|---------------------------------------------------------------------|----------------------------------------------------------------------------------------------------|--|
|      | 新型コロナウイルス<br><br><br>感染症対応                                          | 第69回日本医学検査学会の<br>開催を延期しました。<br>金期等の今後については、<br>法すり次第学会ホームページに掲載取します。<br>第69回 The read JAAT CONCRESS 2020<br>日本医学検査学へ |  |
|      | 詳細はこちらから ▶                                                          | 詳細はこちらから クリック                                                                                                    |  |
|      | • • •                                                               |                                                                                                    |  |
|      | 会員専用ページ →     パスワード再発行 →                                            | 学会・研修会     研修会・学会検索       受付専用サイト     ・       ※行事受付担当者専用     ・                                                       |  |
|      | 会告 2020.04.08 日臨技事務局の勤務体制について、ご理                                    | 解とご協力のお願い                                                                                                    |  |

2. 「開催月」、開催場所は「北日本支部圏内」をクリックすると、下に複数の研修 会が表示される。参加したい研修会の「選択」をクリックする(ピンク色になる)。

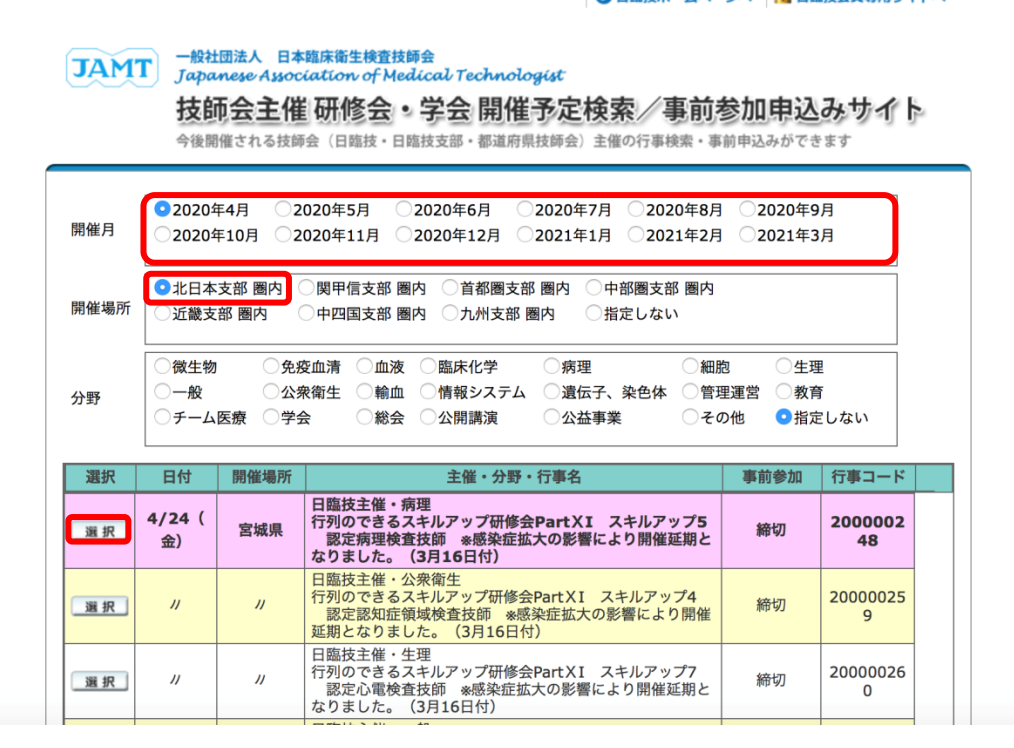

3. 下にスクロールすると選択した研修会の詳細が表示される。表と詳細の間にある 「>>事前参加申込みをする」をクリックする。

|                                                                                                   |                                                                                                | 1                                                                                                    |                                                                                                    |                                              |                                                         |                                                 |                                  |           |               |    |
|---------------------------------------------------------------------------------------------------|------------------------------------------------------------------------------------------------|----------------------------------------------------------------------------------------------------|----------------------------------------------------------------------------------------------------|----------------------------------------------|---------------------------------------------------------|-------------------------------------------------|----------------------------------|-----------|---------------|----|
| 選択                                                                                                | //                                                                                             | "                                                                                                    | 日臨技主催・-<br>行列のできるス<br>認定一般検査技<br>りました。(3                                                                         | −般<br>スキルアップ研<br>友師 *感染症<br>5月16日付)          | 修会 <b>PartXI</b> ス<br>拡大の影響により                          | キルアップ1<br>)開催延期とな                               | 締切                               |           | 20000027<br>1 |    |
| 選択                                                                                                | 11                                                                                             | "                                                                                                    | 日臨技主催・臨<br>行列のできるス<br>                                                                                           |                                              | 修会PartXI ス                                              | キルアップ2                                          | 締切                               |           | 20000028      |    |
|                                                                                                   |                                                                                                |                                                                                                    |                                                                                                    |                                              |                                                         |                                                 |                                  |           | 1/1~          | -シ |
| 》事前                                                                                               | 前参加申                                                                                           | 入みをする                                                                                                    | ו                                                                                                    |                                              |                                                         |                                                 |                                  |           |               |    |
|                                                                                                   |                                                                                                |                                                                                                    | )                                                                                                    |                                              |                                                         |                                                 |                                  |           |               |    |
| 令和2年周                                                                                             | <b></b><br>度開催行事                                                                               |                                                                                                    |                                                                                                    |                                              |                                                         |                                                 |                                  |           |               |    |
|                                                                                                   | 00248                                                                                          |                                                                                                    |                                                                                                    |                                              |                                                         |                                                 |                                  |           |               |    |
| 20000                                                                                             |                                                                                                |                                                                                                    |                                                                                                    |                                              |                                                         |                                                 |                                  |           |               |    |
| 20000<br>行列の                                                                                      | のできる                                                                                           | スキルア                                                                                                    | ップ研修会                                                                                                    | ≩PartX                                       | I スキルフ                                                  | ァップ5 言                                          | 忍定病理                             | 検         | 査技師           |    |
| 20000<br>行列0<br>※感染                                                                               | のできる<br>絵症拡大                                                                                   | スキルア<br>の影響に。                                                                                                    | ップ研修会<br>より開催延                                                                                                   | 会PartX<br>E期となり                              | I スキルフ<br>)ました。                                         | アップ5 訳<br>(3月16日)                               | 忍定病理<br>付)                       | 検         | 査技師           |    |
| 20000<br>行列の<br>※感染<br>[主催技師                                                                      | のできる<br>e症拡大                                                                                   | 。<br>スキルア<br>の影響に。<br><sub>日臨技</sub>                                                                                                    | ップ研修会<br>より開催延                                                                                                   | 会PartX<br>E期となり                              | I スキルフ<br>)ました。<br><sub>[担当技師会]</sub>                   | マップ5 説<br>(3月16日)<br><sub>日臨技</sub>             | 忍定病理<br>付)                       | 検         | 査技師           |    |
| 20000<br>行列の<br>※感染<br>[主催技部<br>[行事種別                                                             | <b>のできる</b><br>た症拡大<br><sup>(新会]</sup>                                                         | 。スキルア <sup>、</sup><br>の影響に。<br><sup>日臨技</sup><br>講習会・研                                                                                                    | ップ研修会<br>より開催 <b>延</b><br>修会                                                                                     | 会 <b>Part</b> X<br>≦期となり                     | I スキルフ<br>)ました。<br>[担当技師会]                              | マップ5 記<br>(3月16日 <sup>-</sup><br><sup>日臨技</sup> | 恩定病理<br>付)                       | 検         | 査技師           |    |
| 20000<br>行列の<br>※感染<br>[主催技館<br>[行事種別<br>[分野]                                                     | <b>Dできる</b><br>き症拡大<br><sup> 新会]</sup>                                                         | スキルア<br>の影響に<br>日臨技<br>講習会・研<br><sub>病理</sub>                                                                                                    | ップ研修会<br>より開催延<br>修会                                                                                             | 会PartX<br>≦期となり                              | I スキルフ<br>)ました。<br><sub>[担当技師会]</sub>                   | マップ5<br>(3月16日<br><sub>日臨技</sub>                | 恩定病理<br>付)                       | 検         | 査技師           |    |
| 20000<br>行列の<br>※感染<br>[主催技部<br>[行事種別<br>[分野]<br>[開始日野                                            | <b>Dできる</b><br>注症拡大<br><sup>新会]</sup><br><sup>別]</sup>                                         | スキルア<br>の影響に<br>日臨技<br>講習会・研<br><sub>病理</sub><br>2020/04                                                                                                    | ップ研修会<br>より開催辺<br>修会<br>/24(金)                                                                                   | 会PartX<br>E期となり<br>13:00                     | I スキルフ<br>)ました。<br>[担当技師会]<br>[終了日時]                    | マップ5<br>(3月16日<br>日臨技<br>2020/04                | 8定病理<br>付)<br>4/24( <del>1</del> | 検         | 査技師<br>19:00  |    |
| 20000<br>行列0<br>※感染<br>[主催技館<br>[分野]<br>[開始日郎<br>[開催場別                                            | <b>Dできる</b><br><u>に</u> 拡大<br>(新会]<br>引]<br>時]                                                 | スキルア <sup>・</sup><br>の影響に。<br>日臨技<br>講習会・研<br>病理<br>2020/04<br>宮城県 仙台                                                                                               | ップ研修会<br>より開催辺<br>修会<br>/24(金)<br><sup>3国際センター</sup>                                                             | 会PartX<br>E期となり<br>13:00<br>展示棟 第            | I スキルフ<br>)ました。<br>[担当技師会]<br>[終了日時]<br>9会場会議室1         | マップ5 副<br>(3月16日)<br>日臨技<br>2020/04             | 8定病理<br>付)<br>4/24( <del>〔</del> | 検         | 査技師<br>19:00  |    |
| <b>20000</b><br>行列(2)<br>※感染<br>[主催技的<br>[行事種況<br>[分野]<br>[開始日即<br>[開催場況<br>[教科・点                 | <b>のできる</b><br>注症拡大<br>師会]<br>問]<br>時]<br>時]<br>点数]                                            | <ul> <li>スキルア・</li> <li>の影響に。</li> <li>日臨技</li> <li>講習会・研<br/>病理</li> <li>2020/04</li> <li>宮城県 仙台</li> <li>専門教科 20点</li> </ul>                                      | ップ研修会<br>より開催辺<br>修会<br>/24(金)<br><sup>G国際センター</sup>                                                             | 会PartX<br>E期となり<br>13:00<br><sub>展示棟</sub> 第 | I スキルフ<br>)ました。<br>[担当技師会]<br>[終了日時]<br>9会場会議室1<br>[科目] | マップ5<br>(3月16日<br>日臨技<br>2020/04<br>認定技師関係      | 8定病理<br>付)<br>4/24(₅<br>系        | 検         | 査技師<br>19:00  |    |
| <b>20000</b><br><b>行列</b> (2)<br><b>派感染</b><br>[主催技館<br>[分野]<br>[開始日時<br>[開催場所<br>[教科・病<br>[担当者]] | <b>Dできる</b><br>た症拡大<br><sup>術</sup> 合]<br>引]<br>時]<br>5<br>5<br>5<br>5<br>6                    | <ul> <li>スキルア・</li> <li>の影響にる</li> <li>日臨技</li> <li>講習会・研<br/>病理</li> <li>2020/04</li> <li>宮城県 仙é</li> <li>専門教科 20%</li> <li>西浦 明彦</li> </ul>                       | ップ研修会<br>より開催契<br>修会<br>/24(金)<br><sup>(</sup><br><sup>(</sup><br><sup>(</sup><br><sup>(</sup><br><sup>(</sup> ) | 会PartX<br>E期となり<br>13:00<br><sub>展示棟</sub> 第 | I スキルフ<br>)ました。<br>[担当技師会]<br>[終了日時]<br>9会場会議室1<br>[科目] | マップ5<br>(3月16日)<br>日臨技<br>2020/04<br>認定技師関係     | 8定病理<br>付)<br>4/24(₫<br>系        | <b>建検</b> | 査技師<br>19:00  |    |
| <b>20000</b><br>行列の<br>※感染<br>[注行事]<br>[別始日即<br>[開始4-5]<br>[担約4-5]<br>[連絡先]                       | <b>りできる</b><br>学 <b>に拡大</b><br><sup>師会]</sup><br><sup>時]</sup><br><sup>病</sup><br><sup>[</sup> | <ul> <li>スキルア・</li> <li>の影響にる</li> <li>日臨安</li> <li>時間</li> <li>時間</li> <li>第</li> <li>2020/04</li> <li>専門教科 200</li> <li>西湖</li> <li>明彦</li> <li>一般社団法人</li> </ul> | ップ研修会<br>より開催辺<br>修会<br>/24 (金)<br>計画際センター<br>た<br>日本臨床衛生参                                                       | 会PartX<br>E期となり<br>13:00<br>展示棟第<br>鈴査技師会    | I スキルフ<br>)ました。<br>[担当技師会]<br>[終了日時]<br>9会場会議室1<br>[科目] | マップ5<br>(3月16日)<br>日臨技<br>2020/04<br>認定技師関係     | 8定病理<br>付)<br>4/24(f             | <b>絵</b>  | 査技師<br>19:00  |    |

4. 会員専用サイトへのログイン画面が表示されるため、「会員番号」と「パスワード」を入力し、ログインする。

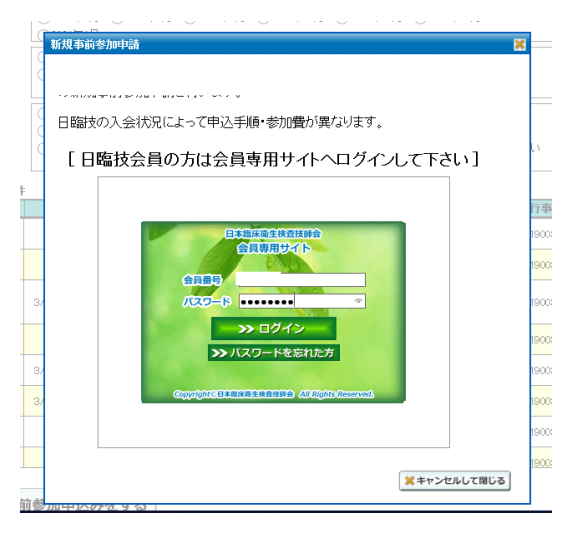

※パスワードがわからない方は画面上の>>パスワードを忘れた方を選択し、会員パスワード発行 申請をして下さい。

5. ログインすると事前参加申請画面が表示される。

 必要事項を入力後、「入力内容を保存して閉じる」をクリックする。
 ※申込み後に受領メールが送信されるため、パソコンのアドレス等、確実に受信 できるアドレスを入力してください。

| ○□座振替(2018/02/01~2018/03/11 受付中)       |      |
|----------------------------------------|------|
| ●クレジットカード決済(2018/02/01~2018/04/15 受付中) | クリック |
|                                        |      |

7. 以下のようなメッセージが表示されれば申請完了となります。

| 申請受領メールを、<br>【送信先アドレス】は<br>【受付番号】は 1です。                                                                   | 様に送信しました。<br>です。                                                                                                    |                               |
|----------------------------------------------------------------------------------------------------|----------------------------------------------------------------------------------------------------|-------------------------------|
| 24時間以内にメールが雇<br>メールアドレスの入力が<br>メールボックスの容量がつ<br>受信メールサーバーがメ<br>どうしてもメールが届かな<br>事前参加申請内容の変弱<br>会員専用サイトへログイ: | かない場合は、<br>間違っていないか、<br>サーバーしていないか、<br>ールをブロックしていないか、をご確認下ご<br>い場合はメールアドレスを確認して下さい<br>見や受講票・請求書などの印刷(対応行事<br>ノして確認して下さい。 | さい。<br><sup>ヽ。</sup><br>≦のみ)は |
|                                                                                                    |                                                                                                    | ОК                            |

8. 受領メールが送信されるので、内容を確認する。